## Submitting Home COVID-19 Test Results to Primary Health

- 1. Visit <u>https://my.primary.health/finder</u> and find your testing profile using your phone number or email
  - a. If you do not already have a profile, follow prompts for creating an account:
    - i. Search for CSUCI's zip code 93012
    - ii. Select "Healthy CSUCI Testing"
    - iii. Enter your personal information to complete registration. You do not need to provide driver's license or health insurance information when prompted; all testing on campus is free!
- 2. Follow the prompts to submit your test results
  - a. Enter your Date of Birth
  - b. Select the brand of test used from the drop down menu
  - c. Enter the date the test was completed
  - d. Enter your test results
    - If your test result was **positive**, do not immediately return to campus. <u>Submit a</u> <u>report to the COVID-19 Case Management Team</u> so they can walk you through the isolation process
    - ii. If your test result was **inconclusive** please complete another test before returning to campus
  - e. Take a picture of your test result or upload a picture
  - f. Click "Complete" to submit your results